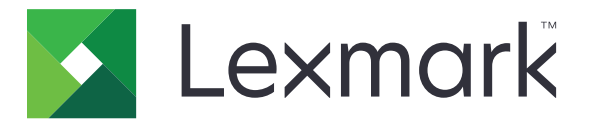

# **Bar Code Discovery**

Versione 5.2

Guida per l'utente

Marzo 2020

www.lexmark.com

# Sommario

| Cronologia delle modifiche                        | 3  |
|---------------------------------------------------|----|
| Panoramica                                        | 4  |
| Ottimizzazione del rilevamento dei codici a barre | 5  |
| Uso dell'applicazione                             | 6  |
| Aggiunta di un modello di codice a barre          | 6  |
| Risoluzione dei problemi                          | 8  |
| Impossibile riconoscere i codici a barre          | 8  |
| Avvertenze                                        | 9  |
| Indice                                            | 10 |

# Cronologia delle modifiche

## Marzo 2020

• Versione software aggiornata.

## Aprile 2018

• Informazioni aggiornate su come aggiungere i modelli di codice a barre.

## Agosto 2017

• Aggiunte informazioni relative ai formati carta supportati per l'individuazione automatica dei codici a barre.

## Settembre 2016

• Rimosse le informazioni sul requisito della licenza.

## Gennaio 2016

• Rilascio del documento iniziale per i prodotti multifunzione con display touch screen simile a un tablet.

# Panoramica

Utilizzare l'applicazione per creare e gestire i modelli di codice a barre al fine di specificare la posizione e il tipo di codice a barre che viene acquisito più spesso dagli utenti. Altre applicazioni (ad esempio Solution Composer) possono accedere a questi modelli per ridurre il tempo necessario per acquisire e identificare i codici a barre su un documento.

Il presente documento fornisce le istruzioni per l'utilizzo dell'applicazione e la risoluzione dei problemi a essa relativi.

## Tipi di codice a barre supportati

- Codice 11
- Codice 32
- Codice 39
- Codice 93
- Codice 128
- Codice a barre
- Data Matrix
- EAN-8
- EAN-8 Plus 2
- EAN-8 Plus 5
- EAN-13
- EAN-13 Plus 2
- EAN-13 Plus 5
- 2 di 5 interleaved
- ITF-14
- Patch Code
- PDF 417
- PLANET
- POSTNET
- Codice QR
- RM4SCC
- RSS-14
- RSS Limited
- Telepen
- UPC-A
- UPC-A Plus 2
- UPC-A Plus 5
- UPC-E
- UPC-E Plus 2
- UPC-E Plus 5

# Ottimizzazione del rilevamento dei codici a barre

#### Suggerimenti sulla scansione dei codici a barre

- Quando si esegue la scansione di codici a barre unidimensionali, posizionarli orizzontalmente in modo che corrispondano alla disposizione lineare delle barre.
- Se del testo e delle macchie vengono rilevati erroneamente come codici a barre, è possibile ignorare quelle aree o effettuare nuovamente la scansione della pagina.
- Se il codice a barre è inclinato sulla pagina, posizionare quest'ultima in modo che il codice a barre sia allineato orizzontalmente o verticalmente rispetto allo scanner.

## Suggerimenti sulla progettazione dei codici a barre

- Aumentare le dimensioni del font del codice a barre per una maggiore leggibilità.
- Conoscere il tipo, la risoluzione, l'orientamento, il posizionamento e il numero di codici a barre riportati su un documento.
- Prevedere una zona pulita intorno al codice a barre, per evitare che del testo e delle macchie possano essere rilevati come codici a barre.
- Assicurarsi che il contrasto tra il codice a barre e il colore del materiale su cui si sta stampando sia sufficiente.
- Assicurarsi che vengono visualizzati degli asterischi prima e dopo i caratteri del codice a barre. Gli asterischi vengono utilizzati come caratteri di inizio e fine della maggior parte dei codici a barre lineari.

# **Uso dell'applicazione**

## Aggiunta di un modello di codice a barre

**1** Caricare il documento nell'alimentatore automatico documenti o sul vetro dello scanner.

Nota: Per ulteriori informazioni, consultare la Guida per l'utente della stampante.

- 2 Nella schermata iniziale, toccare Bar Code Discovery > Aggiungi modello.
- **3** Effettuare una delle seguenti operazioni:

#### Individuazione automatica dei codici a barre

Toccare Automaticamente > Acquisisci.

#### Note:

- Questa opzione cerca solo i tipi di codice a barre seguenti: Codice 128, Codice 39, EAN-13, EAN-8, UPC-E, Data Matrix e PDF 417.
- Questa opzione riconosce i tipi di codice a barre su carta in formato A3 e Legal. Se non si utilizza carta in formato A3 o Legal o il codice a barre non può essere riconosciuto automaticamente, individuare i codici a barre manualmente.

#### Individuazione manuale dei codici a barre

- a Toccare Manualmente.
- **b** Selezionare l'orientamento e il tipo di carta.
- c Toccare Scansione.
- d Dall'anteprima di scansione, selezionare una o più aree in cui viene visualizzato il codice a barre.
- e Effettuare una delle seguenti operazioni:
  - Se si conosce il tipo di codice a barre, toccare **Tipi di codice a barre specifici**, quindi selezionarlo dall'elenco.
  - Se non si conosce il tipo di codice a barre, toccare Tutti i tipi di codice a barre.
- f Toccare Avanti.
- 4 Personalizzazione del modello di codice a barre. È possibile digitare un nome del codice a barre, impostare un delimitatore o assegnare i nomi dei campi.

#### Note:

- Pi è il solo carattere speciale che è possibile utilizzare.
- Un delimitatore è un carattere che separa le informazioni all'interno dei codici a barre, ad esempio il nome e il cognome.
- Per impostare un delimitatore e assegnare i nomi dei campi, impostare più campi su Attivato.
- 5 Toccare Crea modello e digitare un nome univoco per il modello.
- 6 Toccare OK.

#### Note:

• L'applicazione utilizza i codici a barre presenti solo sulla prima pagina.

- Toccare il modello del codice a barre per visualizzarne le informazioni.
- Per eliminare un modello, toccare 👕 accanto ad esso.

## **Risoluzione dei problemi**

## Impossibile riconoscere i codici a barre

Provare una o più delle seguenti soluzioni:

#### Assicurarsi che il tipo di codice a barre sia supportato

Per ulteriori informazioni, vedere "Tipi di codice a barre supportati" a pagina 4.

#### Assicurarsi che il codice a barre sia selezionato nell'anteprima di scansione

Se si seleziona solo una parte del codice a barre, quest'ultimo potrebbe essere classificato sotto un tipo diverso o potrebbe non essere riconosciuto.

# Assicurarsi che il codice a barre sia allineato orizzontalmente o verticalmente rispetto allo scanner

#### Individuazione manuale dei codici a barre

L'applicazione riconosce automaticamente i tipi di codice a barre solo su carta formato A3 e Legal. Per ulteriori informazioni, vedere <u>"Aggiunta di un modello di codice a barre" a pagina 6</u>.

## Avvertenze

## Nota all'edizione

Marzo 2020

Le informazioni incluse nel seguente paragrafo non si applicano a tutti quei Paesi in cui tali disposizioni non risultano conformi alle leggi locali: LA PRESENTE DOCUMENTAZIONE VIENE FORNITA DA LEXMARK INTERNATIONAL, INC. COSÌ COM'È, SENZA ALCUNA GARANZIA IMPLICITA O ESPLICITA, INCLUSE LE GARANZIE IMPLICITE DI COMMERCIABILITÀ O IDONEITÀ A SCOPI SPECIFICI. In alcuni paesi non è consentita la rinuncia di responsabilità esplicita o implicita in determinate transazioni, pertanto la presente dichiarazione potrebbe non essere valida.

La presente pubblicazione potrebbe includere inesattezze di carattere tecnico o errori tipografici. Le presenti informazioni sono soggette a modifiche periodiche che vengono incluse nelle edizioni successive. Miglioramenti o modifiche ai prodotti o ai programmi descritti nel presente documento possono essere apportati in qualsiasi momento.

I riferimenti a prodotti, programmi o servizi contenuti in questa pubblicazione non sottintendono alcuna intenzione del produttore di renderli disponibili in tutti i Paesi in cui opera. Qualsiasi riferimento a un prodotto, programma o servizio non implica alcun uso esclusivo di tale prodotto, programma o servizio. Ogni prodotto, programma o servizio funzionalmente equivalente che non violi diritti di proprietà intellettuale può essere utilizzato in sostituzione. La valutazione e la verifica del funzionamento insieme ad altri prodotti, programmi o servizi, tranne quelli espressamente progettati dal produttore, sono di responsabilità dell'utente.

Per il supporto tecnico Lexmark, visitare il sito Web http://support.lexmark.com.

Per informazioni sui criteri relativi alla privacy di Lexmark che regolano l'uso di questo prodotto, visitare il sito Web **www.lexmark.com/privacy**.

Per informazioni sui materiali di consumo e sui download, visitare il sito Web www.lexmark.com.

© 2016 Lexmark International, Inc.

Tutti i diritti riservati.

## Marchi

Lexmark e il logo Lexmark sono marchi di Lexmark International, Inc., registrati negli Stati Uniti e/o in altri Paesi. Gli altri marchi appartengono ai rispettivi proprietari.

# Indice

## Α

acquisizione di codici a barre suggerimenti 5 aggiunta di modelli di codici a barre 6

## С

codici a barre acquisizione 5 individuazione 6 progettazione 5 codici a barre supportati 4 cronologia delle modifiche 3

## I

impossibile riconoscere i codici a barre 8 individuazione automatica di codici a barre 6 individuazione manuale di codici a barre 6 informazioni sul modello visualizzazione 6

## Μ

modelli di codici a barre aggiunta 6

## 0

ottimizzazione del rilevamento dei codici a barre 5

## Ρ

panoramica 4 progettazione di codici a barre suggerimenti 5

## R

rilevamento dei codici a barre ottimizzazione 5 risoluzione dei problemi impossibile riconoscere i codici a barre 8

## S

suggerimenti acquisizione di codici a barre 5 progettazione di codici a barre 5

## Т

tipi di codici a barre supportati 4

## V

visualizzazione informazioni sul modello 6